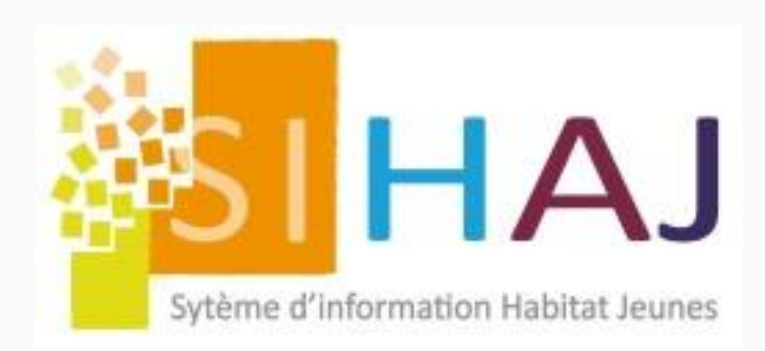

# Comment bien gérer ma facturation tiers-payeurs sur SIHAJ ?

- 1. Comment paramétrer mes prises en charges (PEC) ?
- 2. Comment facturer mes tiers-payeurs ?
- 3. Comment effectuer les opérations post-facturation ?
- 4. Comment éditer/consulter mes documents comptables ?

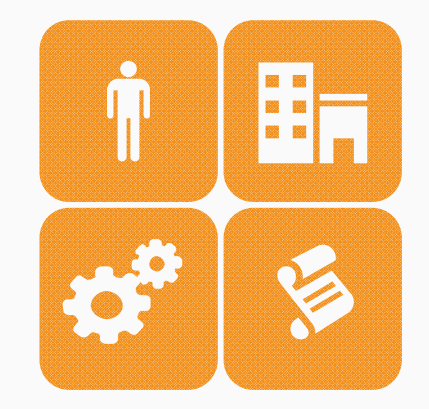

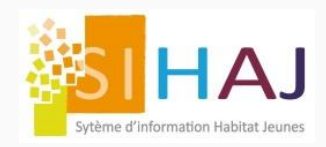

# Comment paramétrer mes prises en charges (PEC) ?

## 1. Créer le tiers-payeur

- a. Lui affecter sa famille comptable de tiers
- b. Renseigner les informations administratives : coordonnées postales, etc.

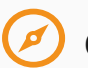

Chemin dans SIHAJ : Facturation > Tiers payeur / CAF > Tiers payeurs

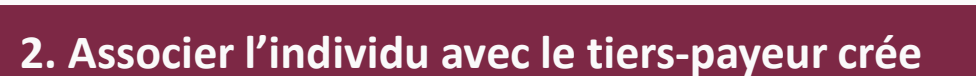

- a. Rappel : la fiche individu a été préalablement créée
- b. Il faut ensuite lier le tiers-payeur crée avec la fiche de l'individu pris en charge : Dans la rubrique « Tiers-payeurs » du menu « Facturation », ajouter le ou les tiers-payeurs et la période sur laquelle il va intervenir pour cet adhérent.

Chemin dans SIHAJ : Socio-Educatif > Individus > Identité > Sa facturation > Facturation

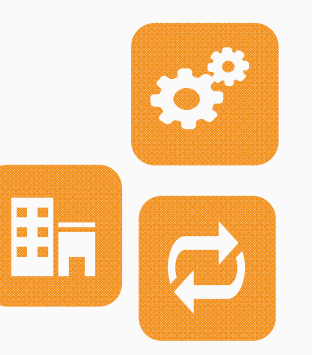

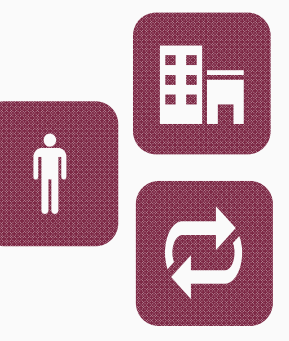

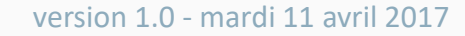

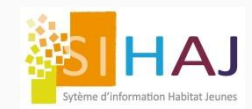

## 3. Créer la prise en charges tiers-payeurs « PEC »

Chemin dans SIHAJ : Facturation > Facturation > Prises en charge tiers payeurs > Fiche prise en charge

| Etape 1 : Lier le tiers-payeur avec<br>l'adhérent et la prestation prise en<br>charge. |   |        | Tiers payeur *          | CFA Nicolas Albano 🗸            | ] |
|----------------------------------------------------------------------------------------|---|--------|-------------------------|---------------------------------|---|
|                                                                                        | _ | Typ    | e de prise en charge *  | O Adhérent  Famille d'adhérents |   |
| Etape 2 : Renseigner la date de début                                                  |   |        | Famille d'adhérents *   | Resident ~                      | ] |
| pas obligatoire.                                                                       |   |        | Famille de prestation * | REPAS COMPLET ~                 | ] |
|                                                                                        | - |        | Début *                 | 01/11/2016                      |   |
| Etape 3 : Préciser la valeur de la future<br>PEC : en montant ou en %                  |   |        | Fin                     |                                 | ] |
| Co dornior champs act antionnal                                                        | ] |        | Type de la valeur *     | O Montant    Pourcentage        |   |
| Utilisable sur le TPV, il permet de                                                    |   |        | Valeur *                | 50                              | % |
| fonction d'un nombre de prestations                                                    |   | Nb max | mensuel par adhérent    |                                 |   |
| vendues                                                                                |   |        |                         | Enregistrer                     |   |

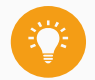

Il existe trois types de PEC Tiers-payeur : rendez-vous sur les pages 12 et 13 à la fin du document.

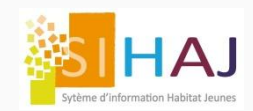

# Comment paramétrer mes prises en charges (PEC) ?

Pour vérifier le bon paramétrage et le détail de ces PEC, charger l'écran de contrôle pré-facturation

Chemin dans SIHAJ : Facturation > Facturation > Contrôle pré-facturation

|                         |                            |                                      | - <u>1</u>       |                | A A           | $\frown$      |
|-------------------------|----------------------------|--------------------------------------|------------------|----------------|---------------|---------------|
|                         | Drika Idriss               | APL (attendue) : 0,00 €              | Total : 0,00 €   | dont EL+C : 0, | 00€ P         | EC : 400,00 € |
| Part qui incombe à      | Commande(s) vérifiée(s     | 5)                                   |                  |                | Voir la fiche | de l'individu |
| charge - RAC.           | Prestations                |                                      |                  | Quantité       | Tarif unit.   | Montant       |
|                         | 12/2016 Logement AM27 du 0 | 01/12/2016 au 31/12/2016 : 31 nuitée | S                | 1              | 0,00€         | 0,00€         |
|                         | Total                      |                                      |                  |                |               | 0,00€         |
|                         | CFA Nicolas Albano         |                                      |                  |                |               |               |
| Part qui incombo au     | 12/2016 Logement AM27 du 0 | 01/12/2016 au 31/12/2016 : 31 nuitée | S                | 1              | 400,00€       | 400,00€       |
| tiers payeur : la prise | Total                      |                                      |                  |                |               | 400,00€       |
| en charge - FLC.        | Dubois Martin              | APL (attendue) : 0,00 €              | Total : 193,55 € | dont EL+C : 19 | 93,55€        |               |
|                         | Dupont Maud                | APL (attendue) : 311,00 €            | Total : 400,00 € | dont EL+C : 40 | 00,00€        |               |

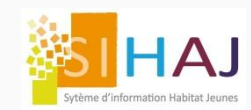

#### 4. Facturer l'adhérent pris en charge par un tiers-payeur

Pour pouvoir facturer le tiers-payeurs, il faut avant tout valider la facturation de l'adhérent pris en charge :

### Soit depuis la facturation mensuelle

| Maux Pierre      | APL (attendue) : 0,00 €   | Total : 2,50 €   | dont EL+C : 0,00 €   | PEC : 2,50 € |
|------------------|---------------------------|------------------|----------------------|--------------|
| Merowitch Héléna | APL (attendue) : 120,00 € | Total : 874,00 € | dont EL+C : 800,00 € |              |
| Morave Sebastien | APL (attendue) : 0,00 €   | Total : 171,00 € | dont EL+C : 0,00 €   |              |
| Moreau Armelle   | APL (attendue) : 0,00 €   | Total : 800,00 € | dont EL+C : 800,00 € |              |
| Morella Samira   | APL (attendue) : 0,00 €   | Total : 400,00 € | dont EL+C : 400,00 € |              |
| MYRTALO Zoe      | APL (attendue) : 0,00 €   | Total : 820,00 € | dont EL+C : 800,00 € |              |
| Nicolas ophélie  | APL (attendue) : 0,00 €   | Total : 800,00 € | dont EL+C : 800,00 € |              |

Chemin dans SIHAJ : Facturation > Facturation > Contrôle pré-facturation

## Soit depuis le TPV

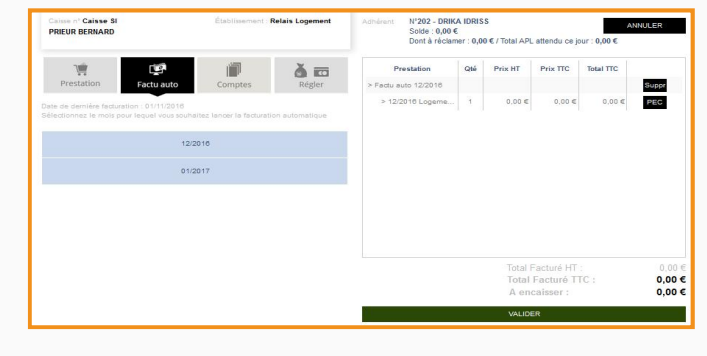

Chemin dans SIHAJ : Facturation > Gestion de caisse

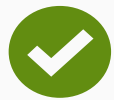

A la validation de la facture adhérent contenant une PEC, SIHAJ va stocker une consommation tiers-payeur dont la date dépendra du moteur sur laquelle la PEC a été validée :

- Depuis la facturation mensuelle, la date stockée sera celle qui a été saisie dans le champ « date de facturation ».
- Depuis le TPV, la date de la conso. tiers-payeur sera la date du jour sur laquelle elle a été validée.

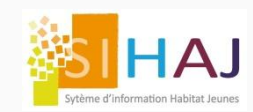

## Comment facturer mes tiers-payeurs ?

## 5. Facturer le tiers-payeur

L'adhérent pris en charge facturé, vous pouvez à présent valider la facturation du tiers-payeur correspondant :

Chemin dans SIHAJ : Facturation > Tiers payeur / CAF > Factures tiers payeurs

| Etape 1 : je saisis la période sur laquelle<br>je souhaite récupérer les<br>consommations de mon tiers-payeur. | Date de début *                     | 01/12/2016                                                                                                    |
|----------------------------------------------------------------------------------------------------|-------------------------------------|----------------------------------------------------------------------------------------------------|
| Etape 2 : je sélectionne un ou tous mes tiers-payeurs à facturer sur la période                                | Date de fin *                       | 31/12/2016                                                                                                    |
| interrogée.                                                                                                    | Tiers payeur                        | Tous les tiers payeurs $\checkmark$                                                                                                    |
| Etape 3 : je renseigne ici la date                                                                             | Date de facturation *               | 31/12/2016                                                                                                    |
| comptable sur laquelle je souhaite que soit générées les écritures de ventes du                                |                                     | Générer les factures                                                                                                    |
| ou des tiers-payeurs.                                                                                          |                                     |                                                                                                    |
|                                                                                                    | A la valio<br>tiers –pa<br>correspo | dation du bouton ci-dessus la ou les factures<br>ayeurs ainsi que les écritures comptables<br>ondantes seront générées automatiquement. |

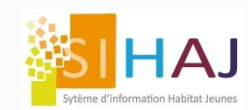

# Comment effectuer les opérations post-facturation ?

### 6. Comment modifier/annuler une facture « Tiers-payeur » ?

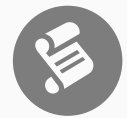

Ayant une valeur juridique et comptable, toutes modifications sur une facture n'est possible qu'après validation d'un avoir. Cette opération aura pour effet d'annuler la facture initiale.

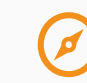

Chemin dans SIHAJ : Facturation > Facture/avoirs > Fiche Facture

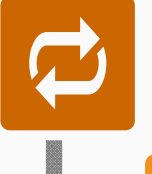

1. Effectuer un avoir de la facture du tiers-payeur. A ce stade, la consommation de l'adhérent pris en charge est totalement annulée du système.

2. Effectuer un avoir de la facture de l'adhérent pris en charge.

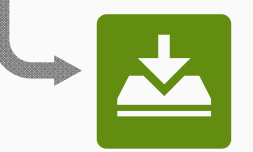

3. A ce stade, les redevances, les prestations ajoutées sur le compte de l'adhérent ainsi que sa pris en charge redeviennent modifiables et facturables en l'état : **toutes modification redevient possibles !** 

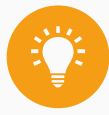

Lorsque les modifications sont effectuées, il suffit ensuite de regénérer la facturation « corrigée » de l'adhérent pris en charge, puis du tiers-payeur (chapitre 4 et 5).

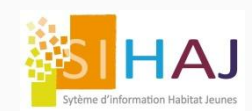

# Comment effectuer les opérations post-facturation ?

#### 7. Encaissement tiers-payeur

SIHAJ vous permet également de comptabiliser les encaissements de vos tiers-payeurs :

- Sur le compte courant : en paiement des factures émises par l'association (ex : réception d'un virement, chèque reçu par courrier)
- Sur le compte dépôt de garantie : lorsque le tiers-payeur prend à sa charge le dépôt de garantie d'un adhérent.

Chemin dans SIHAJ : Accueil > Facturation > Comptabilité > Encaissement

#### 8. Remboursement tiers-payeur

SIHAJ vous permets de comptabiliser les remboursements de vos tiers-payeurs, à la seule condition que le solde comptable du tiers-payeur soit créditeur (en sa faveur). Cette opération est faisable depuis le compte courant ou pour rembourser un dépôt de garantie pris en charge.

Chemin dans SIHAJ : Accueil > Facturation > Comptabilité > Remboursement

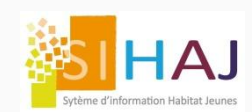

Comme pour un jeune, chaque tiers-payeur possède ses propres factures et ses propres écritures comptables sur un compte de tiers nominatif. Le compte comptable SIHAJ d'un tiers payeur se compose donc de 8 caractères mais commencera par la lettre « <u>T</u> ».

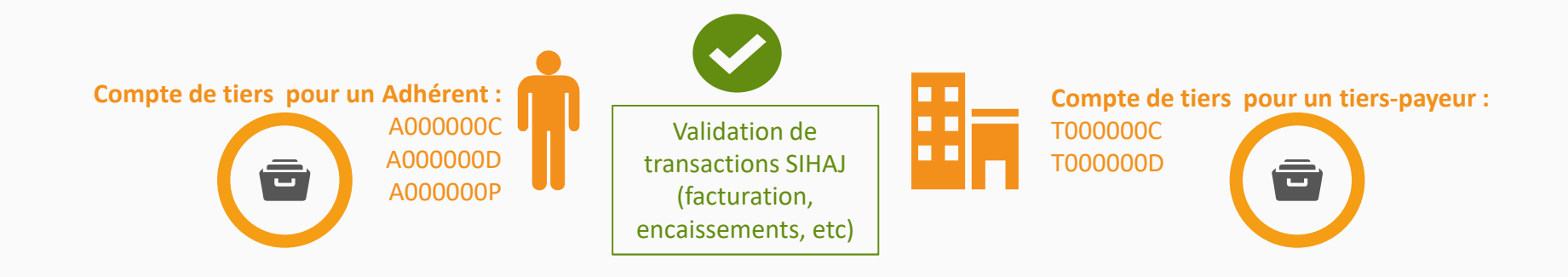

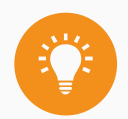

Un compte auxiliaire de tiers sur SIHAJ se termine toujours :

- Soit par la lettre « C », lorsque les opérations concernent celles du compte courant
- Soit par la lettre « D », lorsqu'elles concernent le compte de dépôt de garantie
- Soit par la lettre « P », pour les opérations de prêt (uniquement pour le compte d'un adhérent)

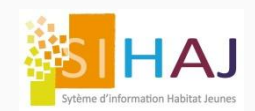

A la validation des opérations de ventes, d'annulations, d'encaissements, de remboursements :

- Une pièce comptable justificative est générées et stockées dans SIHAJ au nom de l'adhérent pris en charge et au nom du tiers-payeur
- Les écritures comptables correspondantes sont également générées et stockée dans les documents standards de la comptabilité : journaux, grand livre, etc.

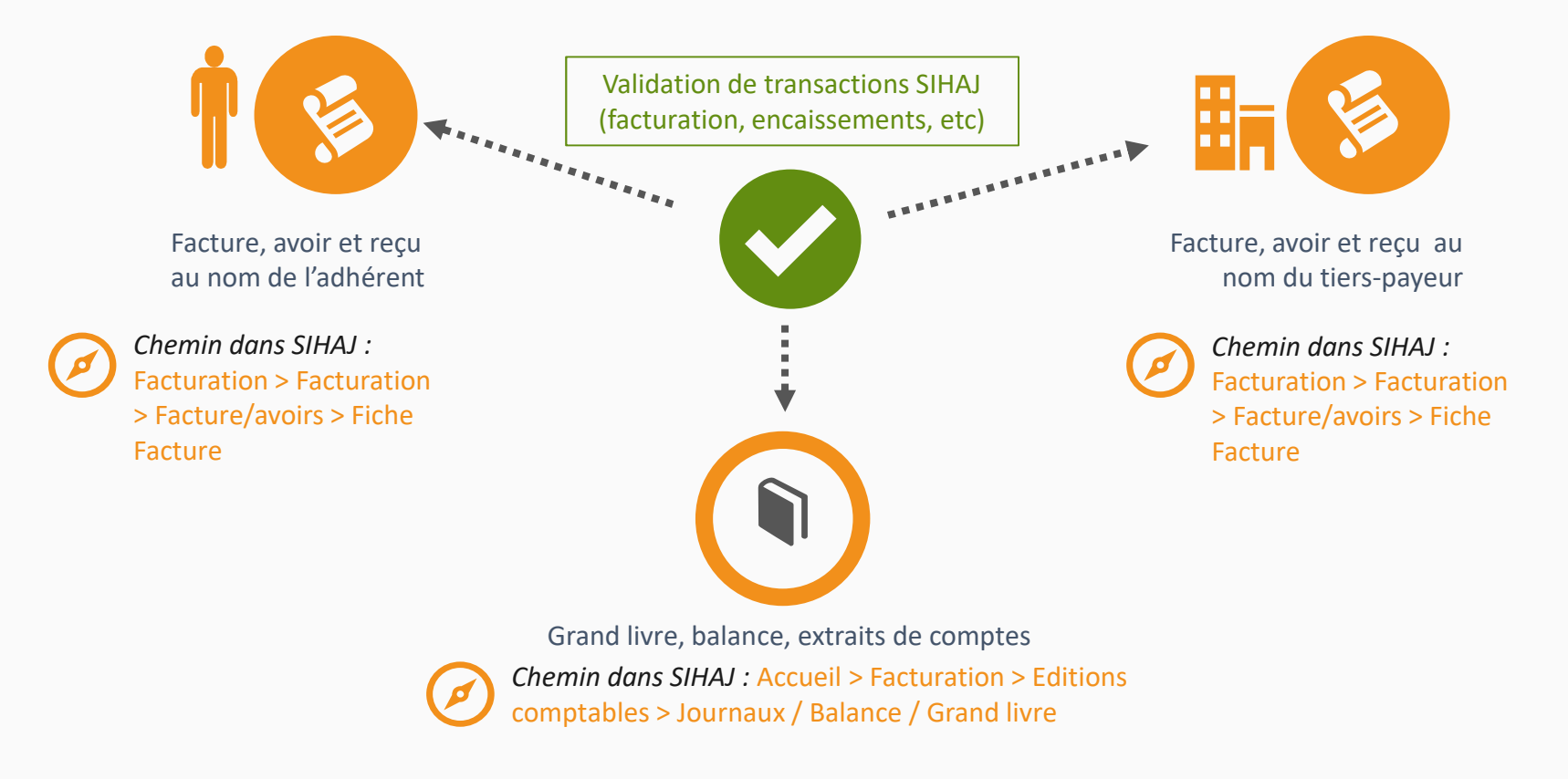

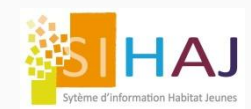

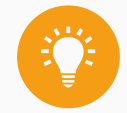

## SIHAJ met à votre disposition trois types de PEC

• PEC associant une « Famille tarifaire d'adhérents » et une « Famille tarifaire de prestations » : ici , le tiers-payeurs va intervenir sur une population, et sur une catégorie de prestations (redevances ou prestations annexes).

Exemple : le tiers payeurs « CFA » prend en charge l'adhésion de ses propres apprentis.

• PEC associant un « adhérent » et une « Famille tarifaire de prestations » : le tiers-payeurs va intervenir ici sur un individu donné et sur une catégorie de prestations.

Exemple : le tiers-payeur « CFA » prend en charge l'adhésion de l'individu « Dubois Julien ».

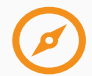

Chemin dans SIHAJ : Facturation > Facturation > Prises en charge tiers payeurs > Fiche prise en charge

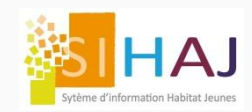

# Les trois types de PEC tiers-payeurs dans SIHAJ

La 3<sup>ème</sup> PEC associe un
 « adhérent » et « une
 prestation » : Le tiers payeur va intervenir sur
 un individu donné et sur
 une seule prestation
 donnée.
 Exemple : le tiers-payeur
 « CFA » prend en charge
 le forfait repas de
 l'individu « Dubois
 Julien ».

Chemin dans SIHAJ : Socio-Educatif > Individus > Identité > Sa facturation > <u>Ses prestations</u>

Après l'ajout de la prestation (en cours ou périodique), un clic sur la prestation ajoutée permet d'accéder au paramétrage de la PEC

| Prestation             | Périodicité | Début   | Fin | Qt | PU €     | Mnt€ | PEC € | RAC € |   |
|------------------------|-------------|---------|-----|----|----------|------|-------|-------|---|
| Charges locatives HAJ  | 1           | 01/2017 |     | 1  | 50       | 50   | 50    | 0     | 1 |
|                        |             |         |     |    | Total HT | 50   | 50    | 0     |   |
| insels/ en energe spee |             |         |     |    |          |      |       |       |   |

version 1.0 - mardi 11 avril 2017